# Step-by-Step Guide: How to Fix Error Code 0x8007000D in Windows 11

# Introduction

In a world where keeping your system up-to-date is not just a convenience, but a necessity for maintaining security and optimal performance, encountering an error during an update can be more than a little frustrating. One such error that has been plaguing Windows 11 users is Error Code 0x8007000D. This guide aims to be your friendly companion in resolving this pesky issue, ensuring your Windows 11 system gets back on the update track.

### **Understanding Error Code 0x8007000D**

Error Code 0x8007000D is not as cryptic as it appears. This code is Microsoft's way of telling you that there's something amiss with your update files or process. It usually occurs when you try to install system updates through Windows Update.

# Causes of Error Code 0x8007000D in Windows 11

Several factors can trigger this error, ranging from corrupted system files, outdated drivers, to conflicts with third-party software. Knowing the root cause can be a significant step towards resolving the error.

### Preparing Your System for the Fix

Before diving into the troubleshooting steps, it's wise to ensure that your system is ready for the fix. Create a restore point to safeguard your data and settings, and make sure you have the necessary administrative privileges to carry out the solutions.

# Step-by-Step Guide: How to Fix Error Code 0x8007000D in Windows 11

### Step 1: Restart Your Computer

- Click on the Start button.
- Select the power icon, then choose "Restart."

#### Step 2: Run Windows Update Troubleshooter

- Press Win + I to open Settings.
- Navigate to "Update & Security" > "Troubleshoot" > "Additional troubleshooters."
- Click on "Windows Update" and then "Run the troubleshooter."

#### Step 3: Reset Windows Update Components

- Press Win + X and select "Windows Terminal (Admin)" to open it with administrative privileges.
- Type the following commands, pressing Enter after each:

```
net stop wuauserv
net stop cryptSvc
net stop bits
net stop msiserver
ren C:\Windows\SoftwareDistribution SoftwareDistribution.old
ren C:\Windows\System32\catroot2 catroot2.old
net start wuauserv
net start cryptSvc
net start bits
net start msiserver
```

### Step 4: Run the SFC and DISM Commands

• Open Windows Terminal as an administrator again.

- Type sfc /scannow and press Enter. Allow the process to complete.
- Now type the following command and press Enter:

```
DISM /Online /Cleanup-Image /RestoreHealth
```

### Step 5: Update Drivers and Software

- Right-click on the Start button and select "Device Manager."
- Expand each section, right-click on each device, and choose "Update driver."
- Select "Search automatically for updated driver software" and follow the prompts.

### Step 6: Perform a Clean Boot

- Press Win + R, type msconfig in the box, and hit Enter.
- In the System Configuration window, go to the "Services" tab.
- Check "Hide all Microsoft services" and then click "Disable all."
- Go to the "Startup" tab and click "Open Task Manager."
- Disable all startup items, close Task Manager, and click
   "OK" on the System Configuration window.
- Restart your computer.

# Conclusion

With this guide at your disposal, addressing Error Code 0x8007000D on your Windows 11 system should now feel like a manageable task rather than a daunting challenge. Follow the steps outlined, maintain patience, and soon your system will be smoothly running updates, ensuring you continue to enjoy an optimized Windows 11 experience.